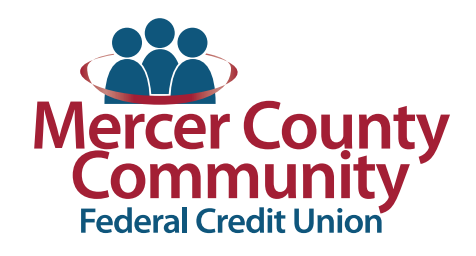

| Н | Е | R | M | ľ | TA | G | E: |  |
|---|---|---|---|---|----|---|----|--|
|   |   | _ |   |   |    |   |    |  |

559 N. Hermitage Road, Hermitage, PA 16148 phone 724.981.9410 fax 724.981.9412 toll free 866.384.0244

LOBBY HOURS:

Monday - Friday 9am - 5pm EXTENDED DRIVE-THRU HOURS:

Friday 9am - 5:30pm Saturday 9am - Noon

Pay To

Electronic

□ Cable Bill \*3456

Last paid: \$65.00 on 07/24/2019

Entertainment Cable

#### **SHARON:**

428 Sharpsville Avenue, Sharon, PA 16146 phone 724.342.2246 fax 724.342.1670 toll free 866.384.0594 **LOBBY HOURS:** Monday - Friday 9am - 5pm **EXTENDED DRIVE-THRU HOURS:** Friday 9am - 5:30pm

# Use Your Card to Pay Your Bills

## Take Charge with a New Way to Pay

Now you can use a credit or debit card to pay your bills — right from your bill pay account. This new feature can help you earn extra rewards, improve your cash flow and manage your bills from one central hub.

### Here's How to Set Up a Card on Your Account

- 1. Log in to your bill pay account.
- On the home page, you'll see a list of your payees. Eligible payees will show a "Pay by card" link. (A)
- Once you click "Pay by card," a wizard will appear to walk you through how to set up a card as a payment method. (B)
- 4. Click "Next." Add your debit or credit card information.
- Select "Next" to link your bill pay account to your payee account. Enter your payee account credentials and click "Verify."
- 6. Once your account is verified, hit "I'm done."

Now that your card is set up, you can make a payment.

#### Here's How to Make a One-Time Payment with Your Card

- After you add your card, you'll see a pop-up window. Within this window, find the payee you'd like to pay. Select "Pay." The due date and amount owed will be displayed. (C)
- 2. On the next screen, select **"Pay now."** You can use the card information you just entered or enter a new card. **(D)**
- Now a one-time payment confirmation screen will appear. Select "Yes" to complete the payment. You'll see a confirmation that your payment is processing.

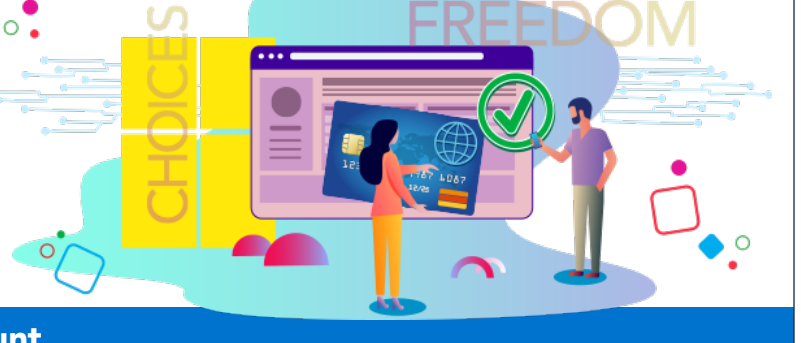

Amount

\$ 0.00

Pay from

A 🚍 Pay by card

Primary Chec \$

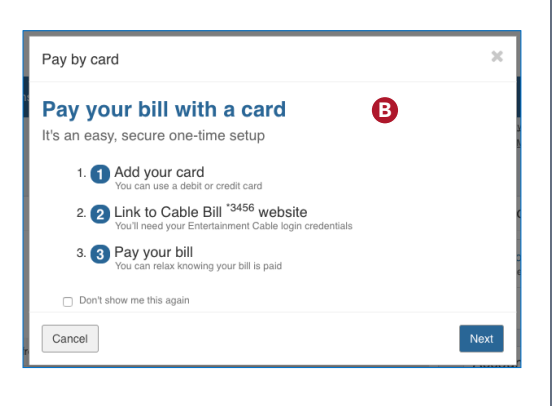

Payment date

08/23/2019

Deliver By: 08/25/2019

Due by: 09/02/2019

31

Actions

Pay Rush

Pay

Make it Recurring

Add Comment

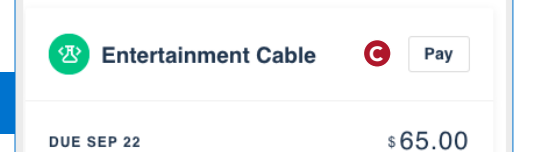

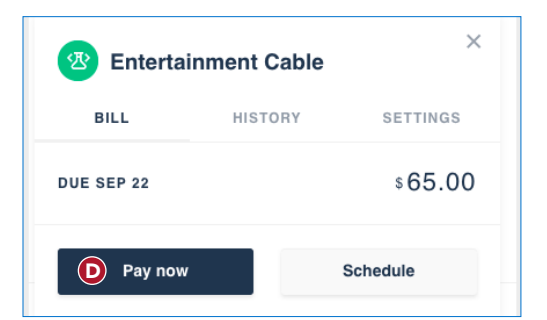

### To get started, log in to your account and set up your card today.

# Use Your Card to Pay Your Bills (continued)

#### Here's How to Schedule a Future Payment on Your Card

- 1. Click **"Pay by card"** under an eligible payee. **(A)**
- 2. Then, click "Schedule." (E)
- Choose the date on the calendar that you'd like the payment to process.
- You can choose the card you just added to your account or you can add a new card. (F)
- 5. After you choose your payment method, you'll see the **one-time payment confirmation**.
- 6. Select "Yes" and you're done.

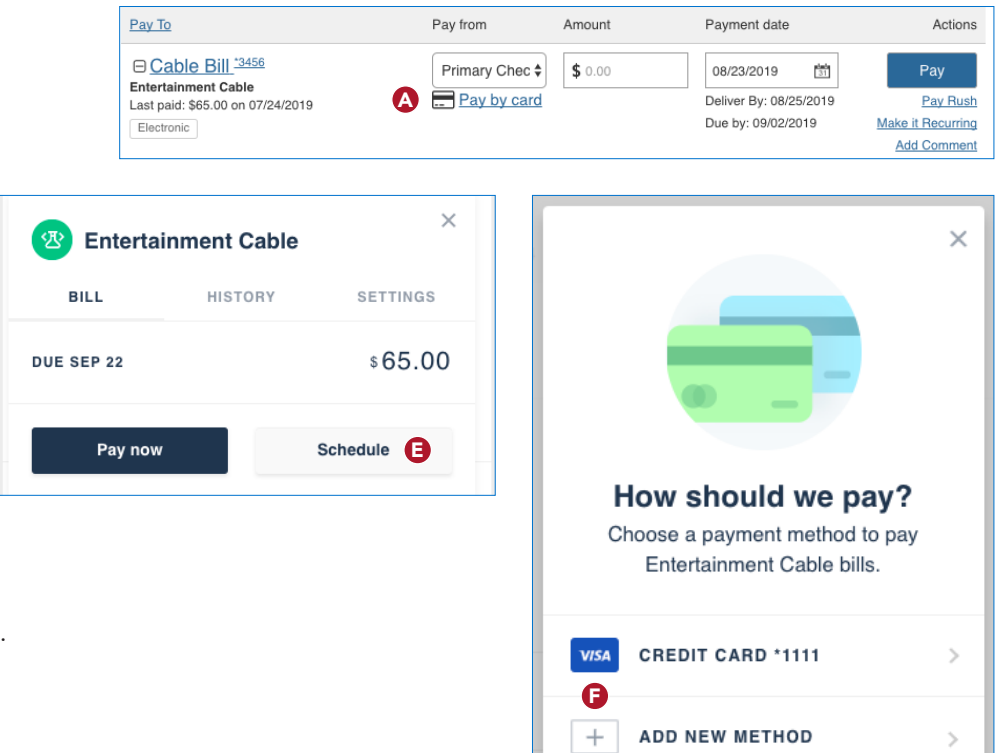

#### Here's How to Set Up a Recurring Payment on Your Card

- 1. Click **"Pay by card"** under an eligible payee. **(A)**
- 2. Select the "Settings" tab. (G)
- 3. Now select "Automatic payment scheduling." (H)
- From the dropdown menu, select "ON. AUTOMATICALLY SCHEDULED." to indicate you'd like recurring payments.
- 5. Finally, choose your **"Payment schedule"** so you can set it and forget it. (I)

| Pay To                                                                          |                                                                              | Pay from        | Amount  | Payment date                                               | Actions                                             |
|---------------------------------------------------------------------------------|------------------------------------------------------------------------------|-----------------|---------|------------------------------------------------------------|-----------------------------------------------------|
| Cable Bill *345<br>Entertainment Cable<br>Last paid: \$65.00 on 0<br>Electronic | 7/24/2019                                                                    | Primary Chec \$ | \$ 0.00 | 08/23/2019<br>Deliver By: 08/25/2019<br>Due by: 09/02/2019 | Pay<br>Pay Rush<br>Make it Recurring<br>Add Comment |
| F                                                                               | Pay by Card                                                                  |                 |         |                                                            | ×                                                   |
| . <b>"</b><br>S.                                                                |                                                                              |                 |         |                                                            | <sup>2</sup> c                                      |
|                                                                                 | L LG&E KU<br>BILL HIST                                                       | ORY SETTINGS    | ×<br>G  |                                                            | - 1                                                 |
| A                                                                               | Preferred payment method<br>DEBIT CARD *9572<br>Automatic payment scheduling |                 | >       |                                                            |                                                     |
| Ŏ                                                                               | ON. AUTOMATICALLY SCHE                                                       | DULED.          | >       |                                                            | 8]                                                  |
|                                                                                 | Custom label                                                                 |                 | >       |                                                            |                                                     |
|                                                                                 | Bill notifications                                                           |                 |         | 1115                                                       | <b>G</b>                                            |
|                                                                                 |                                                                              |                 |         |                                                            |                                                     |

To get started, log in to your account and set up your card today.